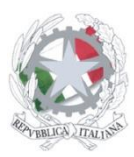

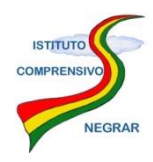

Sito web: www.icnegrar.edu.it - Pec: vric86400a@pec.istruzione.it - e-mail: vric86400a@istruzione.it

Circ.n.151

Ai docenti Ai genitori Agli studenti della Scuola Secondaria di I grado

## Oggetto: Indicazioni per la formazione a distanza

In questo momento di sospensione delle attività didattiche gli insegnanti stanno predisponendo una modalità differente di fare scuola, che permetterà ai ragazzi di riprendere a lavorare dopo una settimana di pausa. Questa nuova modalità è particolarmente interessante, perché chiama in causa direttamente la responsabilità dei ragazzi. Entro le ore 12.00 di martedì 3 marzo i Docenti provvederanno a fornirvi le indicazioni così come di seguito indicato.

Il Docente inserirà i compiti o nell'Agenda di classe, come fa regolarmente, o nella Sezione Didattica.

Si specifica che queste modalità sono attive su PC o Tablet, non su tutte le App degli Smartphone.

## ISTRUZIONI PER L'USO DEL REGISTRO ELETTRONICO SEZIONE DIDATTICA

1. Accedere alla propria pagina personale del registro mediante autenticazione con nome utente e password;

2. Per scaricare il materiale condiviso dai docenti è sufficiente entrare nella sezione "Didattica" ed effettuare il download del materiale necessario;

3. Per lo svolgimento di compiti e/o esercizi selezionare, sempre in "Didattica", l'icona "Compiti" collocata in alto a destra;

4. Compariranno i compiti assegnati dai corrispondenti docenti. Per scaricare il file selezionare la freccia grigia in corrispondenza di "Download";

5. Per mandare i compiti ai docenti nel registro elettronico è necessario cliccare sul pulsante "Scegli file" selezionando quindi il file dei compiti da inviare (**è possibile inviare solo un file alla volta);** 

6. Per inviare definitivamente l'elaborato, cliccare sull'icona "Carica".

Grazie per la collaborazione.

La Dirigente scolastica Dott.ssa Angela Surace (Firma autografa sostituita a mezzo stampa ai sensi dell'art.3, comma 2 del D.Lgs. 39/93)